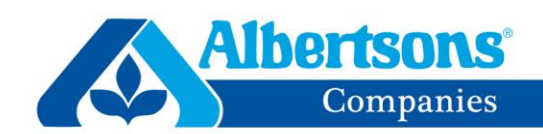

## **COVID Clinic Registration Process**

- 1. Open the web-based scheduling link to access the online clinical scheduler.
- 2. The participant will be prompted to confirm they are eligible to receive the COVID-19 Vaccine.

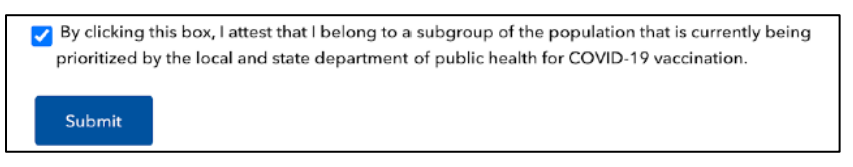

- 3. The participant will choose whether they are registering for a first dose or a second.
  - a. The virtual agent will walk each participant through the registration process.

| HealthCoach Start Q                                                                                                    | Dver |
|----------------------------------------------------------------------------------------------------|------|
| Hi, I am here to help you with the process of scheduling your appointment. All your information is confidential with me. |      |
| Type of Appointment                                                                                                    |      |
| COVID Vaccination Appt                                                                                                   | ~    |
| 1/4                                                                                                    |      |
| COVID Vaccine (First Dose)<br>COVID Vaccine Booster (Second Dose)                                                        | đ    |

- 4. For multiple locations, use the drop-down list to select a location.
- 5. The calendar will only display available date(s).
  - a. Available time(s) will appear in green rectangles when an available date is selected.

| Please select prefe | rred date an | d time        | for yo | ur appo | ointme | nt.   |         |             |    |
|---------------------|--------------|---------------|--------|---------|--------|-------|---------|-------------|----|
|                     | Jewelosco    |               |        |         |        |       |         |             |    |
|                     | <            | December 2020 |        |         |        |       |         |             |    |
|                     | Sun          | Mon           | Tue    | Wed     | Thu    | Fri   | Sat     |             |    |
|                     | 29           | 30            | 01     | 02      | 03     | 04    | 05      |             |    |
|                     | 06           | 07            | 08     | 09      |        | 11    | 12      |             |    |
|                     | 13           | 14            | 15     | 16      | 17     | 18    | 19      |             |    |
|                     | 20           | 21            | 22     | 23      | 24     | 25    | 26      |             |    |
|                     | 27           | 28            | 29     | 30      | 31     | 01    |         |             |    |
|                     | 03           | 04            | 05     | 06      |        | 08    | 09      |             |    |
| Next availa         | able time    | for D         | ecen   | nber    | 16th   | 2020  | ) (Amer | rica/Chicag | o) |
| 9:00 A              | м            | 9:15          | AM     |         | 9:3    | 0 AM  |         | 9:45 AM     |    |
|                     |              |               |        |         |        |       |         |             |    |
| 10:00 /             | M            | 10:15         | АМ     |         | 10:3   | MA OL |         | 10:45 AM    |    |
|                     |              |               |        |         |        |       |         |             |    |
| 11:00 /             | M            | 11:15         | AM     |         | 11:3   | MA 0  |         | 11:45 AM    |    |
|                     |              |               |        |         |        |       |         |             |    |

Working together to be the favorite local supermarket \*\*

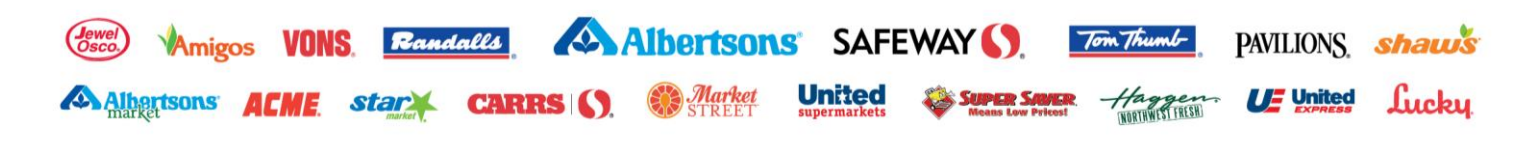

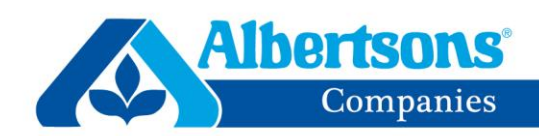

- 6. Participant information is required to register for the appointment.
  - a. Note: The notification preference is for an automated confirmation and reminder service.

| Filst harrie   | testabby                                |     |
|----------------|-----------------------------------------|-----|
| Last name      | lastabby                                |     |
| Address        | 123 main st                             |     |
| City           | Chicago State Illinois V Zip code 60642 |     |
| Biological Sex | Male Female                             |     |
| DOB            | 05/03/1972                              | iii |
|                |                                         |     |
| Ethnicity      | Latin American                          |     |

7. Participants will electronically sign that they have reviewed the Albertsons Companies HIPAA Notice of Privacy Practices.

| HIPAA Notice of Privacy Practices. Please review and acknowledge.                                                                                               |
|----------------------------------------------------------------------------------------------------|
| HIPAA Notice of Privacy Practices. Please click to review                                                                                                    |
| By typing my name below, I acknowledge receipt of the HIPAA Notice of Privacy Practices. I understand<br>that I am signing this acknowledgement electronically. |
| abbyTester                                                                                                    |
| Submit                                                                                                    |

- 8. The registration process is complete.
  - a. Participants are asked to print out the Albertsons Companies Consent and Release form.
  - b. Participants can save this appointment to their personal calendar by selecting "Save to Calendar".

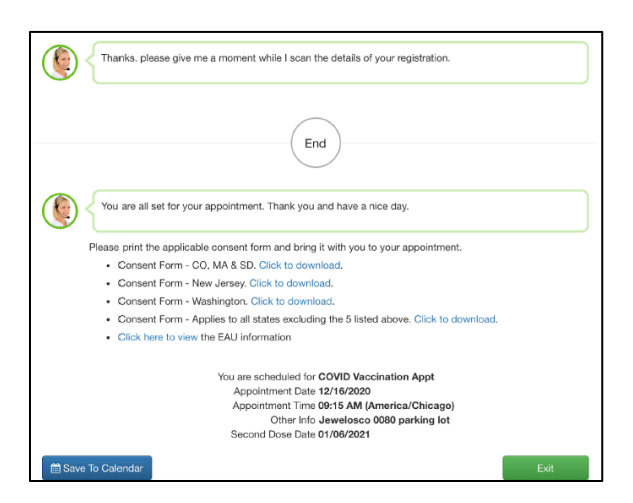

Working together to be the favorite local supermarket \*\*

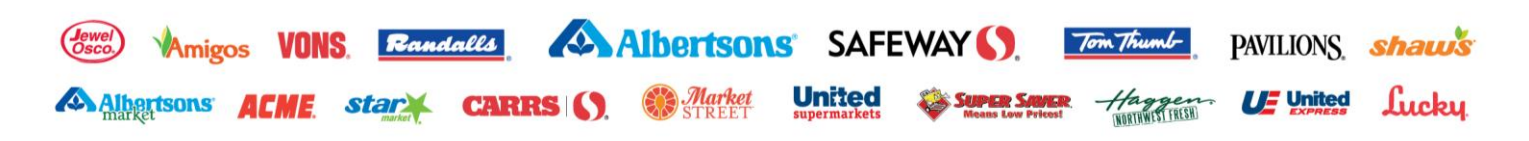

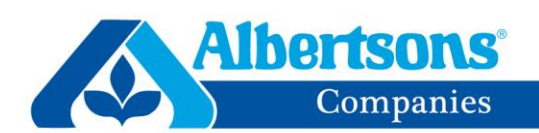

## **Notification Information**

• At the completion of the registration process, participants, who chose Email or Text/SMS Message notifications, will receive a Completion notification.

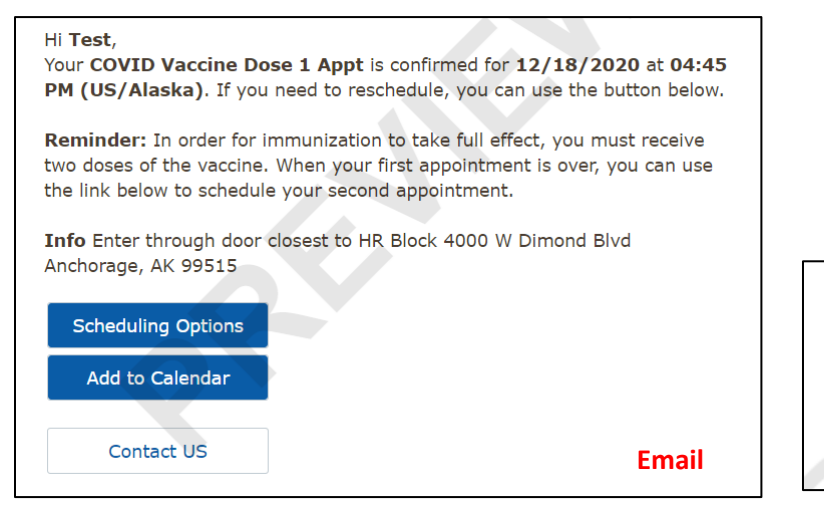

Test, COVID Vaccine Dose 1 Appt set on 12/18/2020 at 04:45 PM (US/Alaska). click for details or to change http://kord8r.com/vcl/138044520 Reply STOP to unsubscribe Text/SMS

- Reminder notifications are sent 24-hours before each registered appointment.
  - This notification includes fillable Consent and Release PDF Forms. Please fill out the applicable consent form and bring it to the appointment.
  - This notification includes the post vaccination V-Safe Instruction sheet for reference. This notification includes the Emergency Use Authorization Fact Sheet for refere.

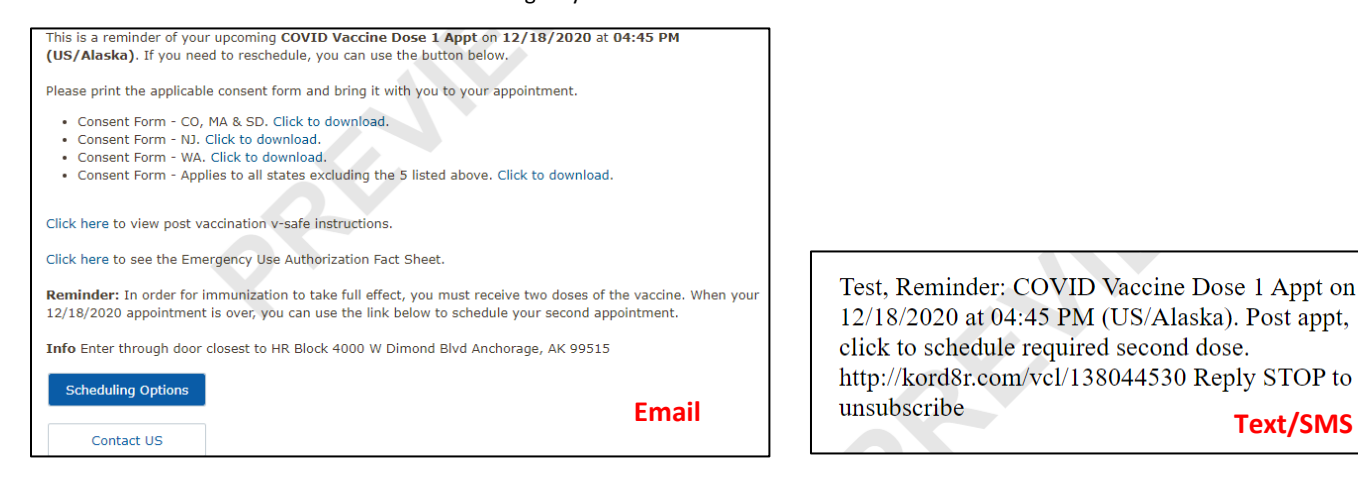

• Participants may use the "Reschedule" function to confirm, reschedule, or cancel their appointment at their convenience.

Working together to be the favorite local supermarket

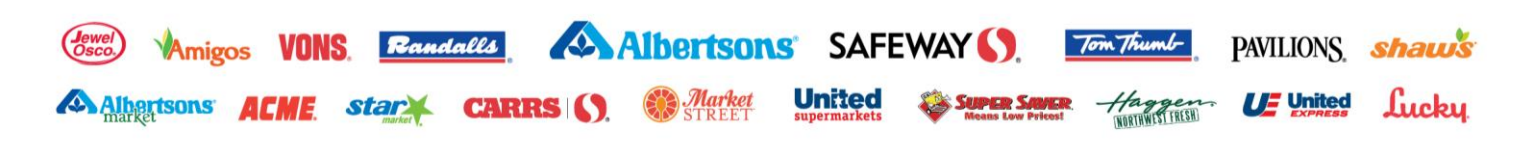

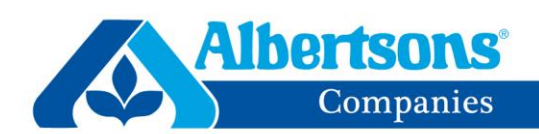

## Scheduling your Second Dose Appointment

A member of the Albertsons Companies team will send the participants a notification via email or text/SMS Message. Follow the instructions within the hyperlink to schedule the Second Dose appointment, if applicable.

1. Participants will receive a notification like the below two images. Select **Scheduling Options** to begin the second dose scheduling process. This URL is specific to each participant.

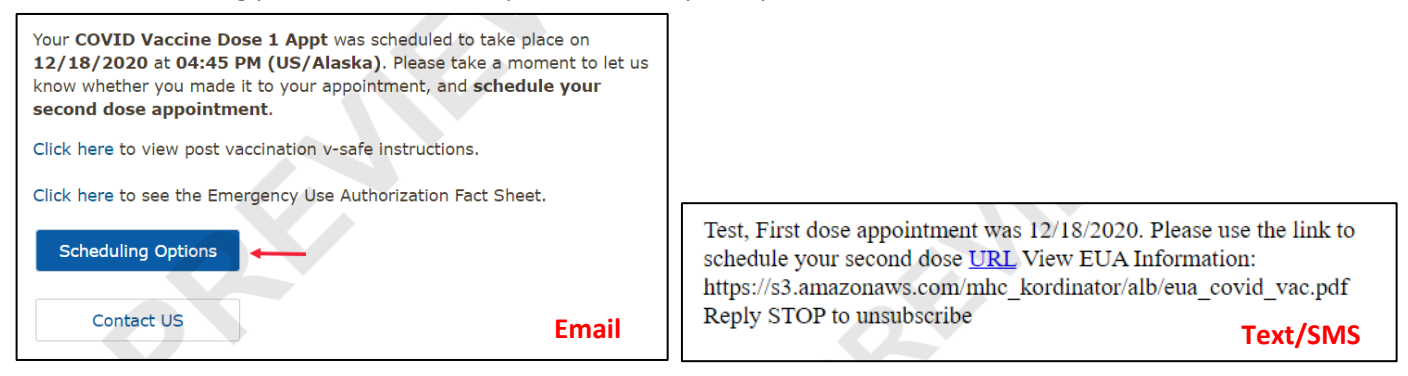

- 2. Participants will be prompted to report whether they received the COVID First Dose Vaccine.
  - **a.** If they did **not** receive the vaccine, they will be prompted to reschedule the first dose appointment.
  - **b.** If they did receive the vaccine, they will be prompted to indicate the vaccine manufacturer (Pfizer or Moderna) of the first dose.
    - i. If they are unsure which manufacture it was, simply select "Pfizer". Pharmacy teams will verify we are providing the proper vaccine at the time of the second dose based on the participants first dose information.
- **3.** To finish registering for the second dose appointment, participations may follow steps 5-8 listed above in the registration process.

For questions, use the **Contact Us** feature in the email or text notifications. An Albertsons Companies Representative will respond back within 24-48 business hours. Thank you.

Working together to be the favorite local supermarket™

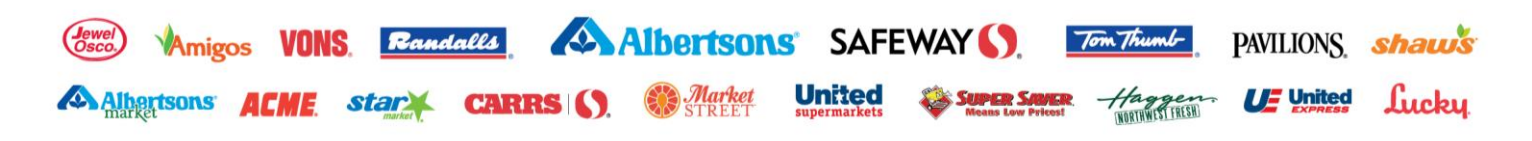